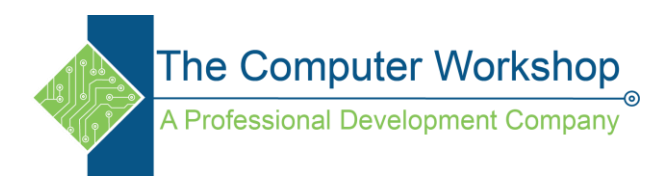

## **Captivate: Exporting and Importing Closed Captions**

When we create <u>eLearning</u> courses for global audience, we need to localize these courses in different languages (quickly). Creating the course from scratch is not a feasible option. Here the Exporting and Importing Text Captions workflow in <u>Adobe Captivate</u> comes for rescue. It really makes the localization procedure simple, fast, and effective.

You just need to follow these simple steps to create a localized version of the course:

- 1. Open your completed Adobe Captivate project in source language.
- 2. Make a copy of the project for the localized version.
- 3. Click **File > Export > Project Captions and Closed Captions**.
- 4. In the Save As dialog, navigate to the required folder.
- 5. Enter the name for the captions file and click Save.
- 6. A Microsoft Word file is generated with the exported captions.
- 7. A dialog appears asking if you want to view the document. Click Yes to view the document in Word.
- 8. In the Word file, under *Updated Text Caption Data* column, replace the text with translated text. *Do not edit any other fields in the document*.
- 9. Click File > Import > Project Captions and Closed Captions.
- 10. Navigate to the edited captions file and click Open.
- 11. A dialog appears with a successful import message. Click OK.
- 12. Verify the text captions are updated in your project. If you don't see the updated captions, try running Adobe Captivate as an Administrator and then import the captions.